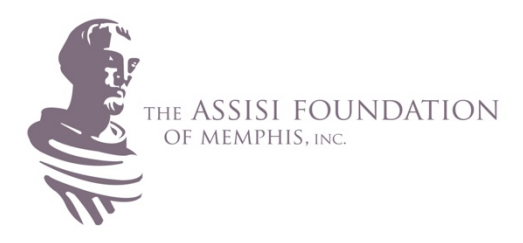

# **Grantee Portal Guide**

This guide is for any current grantee that needs guidance on navigating the portal to complete requirements associated with your grant agreement.

The grantee portal is accessible from the Grantees section of the Foundation's website: <u>https://assisifoundation.org/for-grantees/</u>. Please review this page or all details associated with the various types of requirements requested in your grant agreement.

#### Portal Update November 2020

We adopted a new portal in November of 2020. All users with *active* grants at that time were transitioned over to the new system but your login credentials have changed. Your new username is your email address.

Tip: If you were a user with an active grant, you can get logged in by recovering a password using your email address here: <u>https://assisifoundation.force.com/</u>

### Need to add a new user for reporting?

Due to a variety of reasons you may need to add a new contact for your active grant. Start by registering here: <u>https://assisifoundation.formtitan.com/assisiregistration#/</u>. Then contact Taylor Wamble at <u>twamble@assisifoundation.org</u> to let us know you need to be linked up to an active grant.

#### Quick Guide:

- Grantee Requirements: Reports and Condition Forms Page 2
- Renewal Applications Page 3

#### **Need Assistance?**

Please contact Taylor Wamble at <u>twamble@assisifoundation.org</u> if you need help getting logged in. The following information will show you where to access all forms once logged in.

### **Grantee Requirements Forms**

| THE ASSISI FOUNDATI                                                              | ON <b>home</b>                                                                                    | APPLICATIONS                                                   | GRANTEE REQUIREMENT                    | S PAYMENTS                                        | Taylor Wamble                 |
|----------------------------------------------------------------------------------|---------------------------------------------------------------------------------------------------|----------------------------------------------------------------|----------------------------------------|---------------------------------------------------|-------------------------------|
| This list shows all requirements associated w OPEN CLOSED                        | ith your active award. <b>Please click or</b>                                                     | <b>n the link in the far left colum</b><br>submission.         | in to access the requirement for       | <b>m</b> , The link(s) in the Request column      | take you back to the original |
| Grantee Report           1         GR-000000857           2         GR-000000856 | <ul> <li>✓ Request</li> <li>Community - renewal Test</li> <li>Community - renewal Test</li> </ul> | Record Type           Condition           Final Grantee Report | Status       Scheduled       Scheduled | Due Date ↑ ✓ Submission<br>8/30/2036<br>8/30/2037 | ~                             |

- 1. Grantee Requirements tab is located across the top navigation. Click here to access all forms to fulfill Challenge Conditions, Pledge Conditions, or Interim/Final Reporting requirements.
- 2. **Grantee Reports** column on the far left. Please click on the link(s) in this column to access your forms to fulfill all requirements: Reports and any additional conditions for *challenge* or *conditional pledge* award types.

Additional columns:

- Request links in this column take you back to the original submission.
- Record type this shows you the type of form to be completed
- Status "scheduled" means this item is outstanding and needs to submitted by the due date provided

## **Renewal Application**

If you are eligible to complete a renewal application your form will be available to you within the portal. Your grant agreement will explicitly state if your award type is renewable and what date your renewal application is due.

Please see the list provided on the portal homepage or your Applications list up top (these lists are the same).

| THE ASSISI FO                                                                       | DUNDATION                                                                                                   | HOME                                                                                     | APPLICATIONS                                                                                                    | GRANTEE REQUIREMENTS                                                                                                    | 5 PAYMENTS                                                                                                    | 3 Taylor Wamble                                            |
|-------------------------------------------------------------------------------------|----------------------------------------------------------------------------------------------------|------------------------------------------------------------------------------------------|----------------------------------------------------------------------------------------------------|----------------------------------------------------------------------------------------------------|----------------------------------------------------------------------------------------------------|------------------------------------------------------------|
|                                                                                     |                                                                                                    |                                                                                          |                                                                                                    |                                                                                                    |                                                                                                    |                                                            |
| Welcome to the As<br>below with an "ap<br>updating your "My<br>your grant's lifecyc | sisi Foundation's grants<br>olication started" status.<br>Organization" section w<br>le.<br><b>The list</b> | portal! If you are st<br>Grantees must com<br>ith current and acco<br>below shows all op | arting a new application, pl<br>pplete all forms within the (<br>urate contact information,<br>pen or active application: | ease begin with step 1 below. R<br>Grantee Requirements header a<br>particularly Executive Director d<br>(grants or available renewal a | enewal applicants: your appli<br>bove. Grantees, you are also<br>letails and mailing address, fo<br>applications: | cation is provided<br>responsible for<br>r the entirety of |
|                                                                                     | Reference Number                                                                                            |                                                                                          | ie                                                                                                    | Request Record Type                                                                                                    | Status                                                                                                    |                                                            |
|                                                                                     |                                                                                                    | Community - r                                                                            | renewal Test                                                                                                    | Renewal Application                                                                                                    | Application Started                                                                                               |                                                            |

Click on the Request link in the list to access the renewal application form. The specific project conditions you were asked to address are provided for you.

Contact us if you have a renewable award type but do not see a renewal application form in your applications list.